JAK SE PŘIHLÁSIT A ZAREGISTROVAT PRODLOUŽENOUZÁRUKU

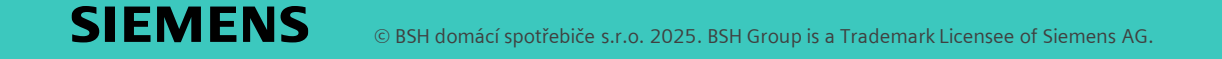

- 1. krok: vytvoření účtu My Siemens (nebo přihlášení)
- Navštivte My Siemens na webu:
- MySiemens CZ
- MySiemens SK
- Vytvořte si účet My Siemens na odkazu: "Zaregistrujte se nebo přihlaste"
- Vyplňte všechny potřebné údaje vč. hesla.
- Po vytvoření účtu My Siemens obdržíte e-mail s odkazem na potvrzení svého účtu, což je nutné pro dokončení jeho vytvoření.
- Již máte svůj účet My Siemens? Pak stačí jen vyplnit přihlašovací údaje a kliknout na "Pokračovat".

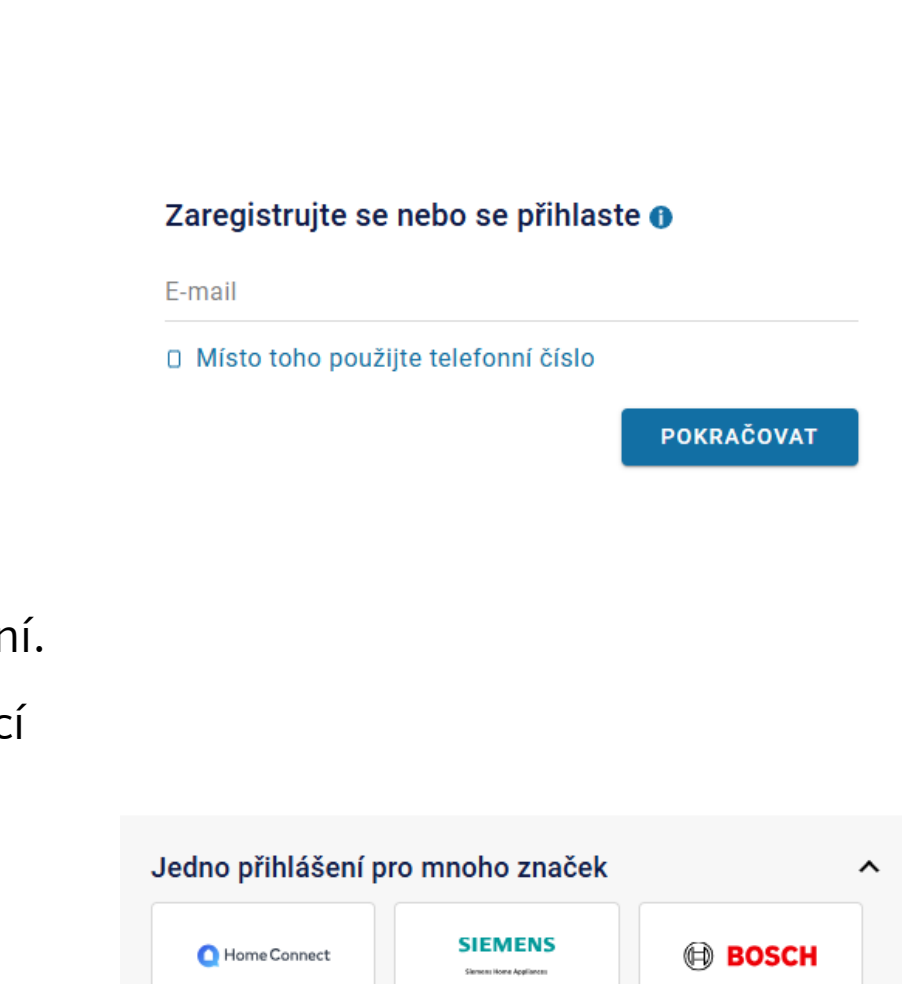

**SingleKey ID** 

## 2. krok: registrace spotřebiče

- Zaregistrujte si svůj Siemens spotřebič ve svém účtu
  My Siemens na webu: <u>My Siemens Moje produkty: Přehled</u>
- Vyplňte E-Nr. (modelové označení) spotřebiče.
- Vyplňte datum nákupu.
- Po registraci spotřebiče obdržíte e-mail s potvrzením registrace.
- V případě, že registrujete více spotřebičů, klikněte na "+ Přidat nový produkt".

| Přehled | mých | produktů |
|---------|------|----------|
|---------|------|----------|

| Registrovat výrobek      |  |
|--------------------------|--|
| ← Zpĕt na Přehled        |  |
| +<br>Registrovat výrobek |  |

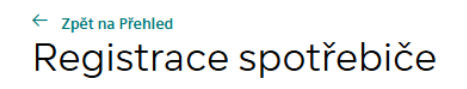

Zadejte prosím údaje ke svému spotřebiči.

| např. WM14U840EU              |  |
|-------------------------------|--|
|                               |  |
| → Kde naleznete typovy stitek |  |
|                               |  |
| Datum nákupu *                |  |

# 3a. krok: účast na akci

- Klikněte v účtu My Siemens
  vpravo na své jméno a "Moje spotřebiče".
- Klikněte na detail spotřebiče u kterého chcete registrovat prodlouženou záruku.
- Pod spotřebičem klikněte na "Detaily výrobku" a následně na "Napište recenzi".

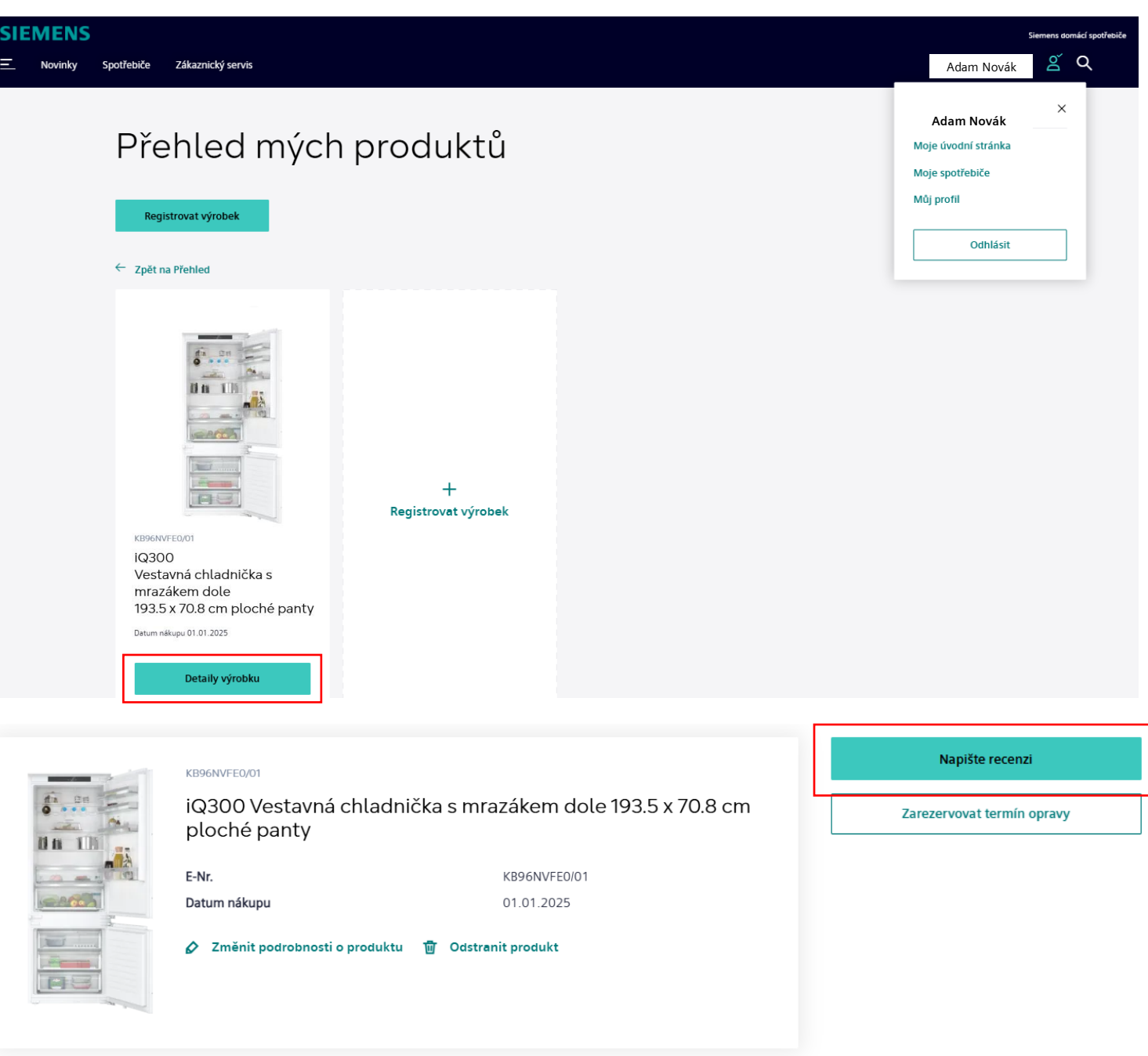

## 3b. krok: účast na akci

• Vyplňte pole označená hvězdičkou a klikněte na "Odeslat a pokračovat".

| di ge                                           | Hodnocení spotřebičů                                      |
|-------------------------------------------------|-----------------------------------------------------------|
|                                                 | Celkové hodnocení *                                       |
|                                                 | **** 05                                                   |
|                                                 | Nadpis *                                                  |
| SIEMENS                                         | Text *                                                    |
| iQ300<br>Vestavná chladnička s<br>mrazákem dole | ,<br>T                                                    |
| KB96NVFE0                                       |                                                           |
|                                                 | Vložit obrázek                                            |
|                                                 | Jméno *                                                   |
|                                                 | Email *                                                   |
|                                                 | Souhlasím se zpracováním osobních údajů. *                |
|                                                 | Souhlasim s podmínkami používání služby portálu recenzí * |
|                                                 | Pole označená * jsou povinná.                             |
|                                                 | Odeslat a pokračovat                                      |

## 3c. krok: účast na akci

- Další krok na vyplnění je dobrovolný.
- Klikněte na "Odeslat".

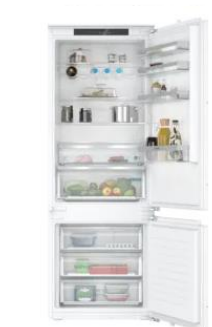

## Hodnocení spotřebičů krok 2

Doporučili byste spotřebič svým známým?

O Ano

() Ne

Jak hodnotite design spotřebiče?

Jak hodnotíte míru provozního šumu spotřebiče?

\*\*\*\*\*

iQ300 Vestavná chladnička s mrazákem dole KB96NVFE0

SIEMENS

Jak hodnotíte míru flexibility umístění spotřebiče?

Jak hodnotite celkovou kapacitu?

Kolik je vám let?

Prosime zvolte V

Jak velká je vaše domácnosť?

Prosime zvolte

Jaká je úroveň vašich kuchařských dovedností?

v

ς.

Prosime zvolte

Pole označená \* jsou povinná.

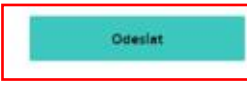

## 3d. krok: účast na akci

- Klikněte na svém účtu My Siemens
  vpravo na své jméno a "Moje spotřebiče".
- Vyberte spotřebič určený k dané akci a klikněte na odkaz "Zúčastnit se akce"

### Podrobnosti o spotřebiči

#### ← Zpět na Moje spotřebiče

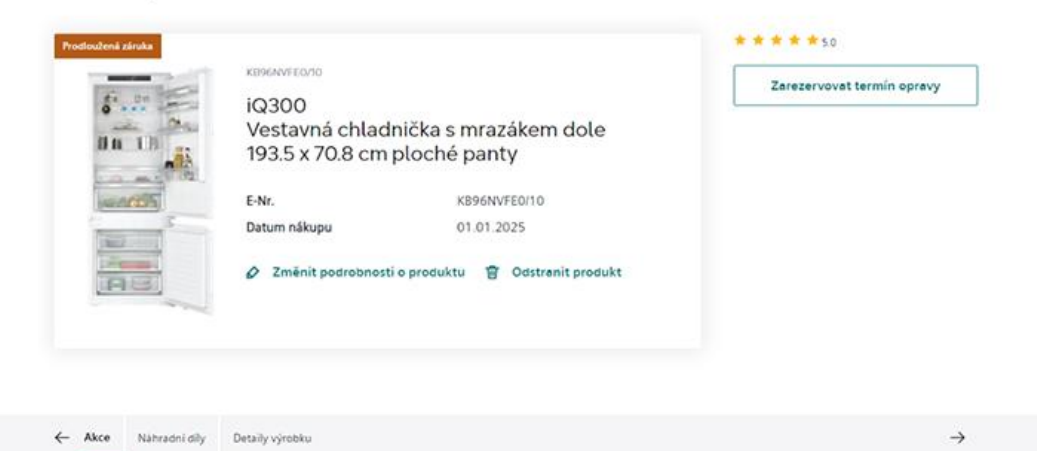

#### Akce

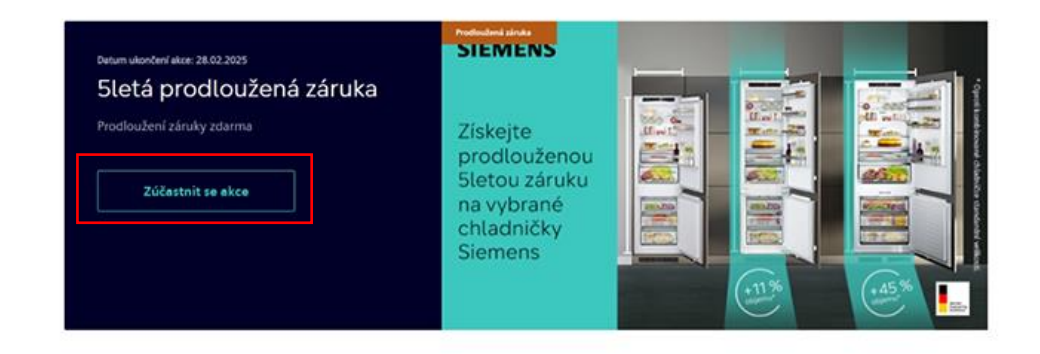

## 3e. krok: účast na akci

 Vyplňte požadované údaje a klikněte na "Zúčastnit se akce"

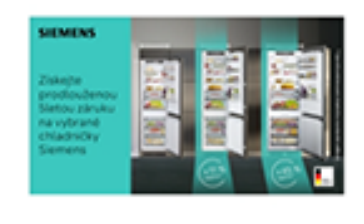

## 5letá prodloužená záruka

Prodloužení záruky zdarma

### Upravte informace o produktu

| 01.01.2025                   | Ħ |
|------------------------------|---|
| Datum nákupu *<br>01.01.2025 | Ē |
| Datum nákupu *               |   |
|                              |   |

© BSH domácí spotřebiče s.r.o. 2025. BSH Group is a Trademark Licensee of Siemens AG.

Srdečně Vám gratulujeme! Vaše registrace byla úspěšná!

- Certifikát o prodloužené záruce je možné si stáhnout ve formátu PDF a zůstává rovněž po celou dobu záruky ke stažení v detailu zaregistrovaného spotřebiče v My Siemens.
- V případě dotazů nás neváhejte kontaktovat na siemens.spotrebice@bshg.com

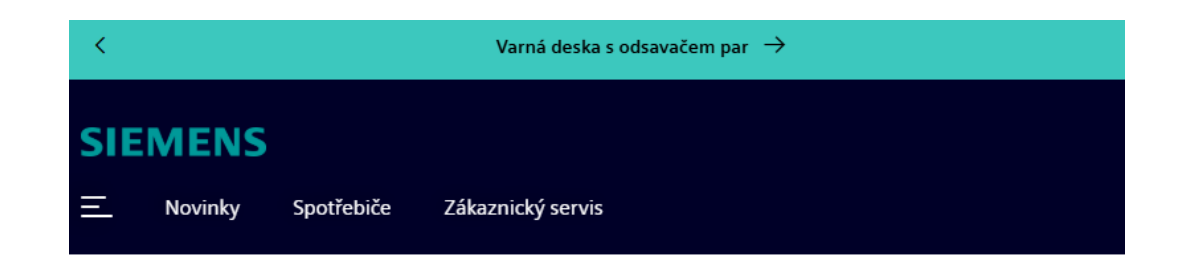

Gratulujeme!

Gratulujeme, zde je vaše prodloužená záruka

Stáhnout certifikát o prodloužené záruce KB96NVFE0/01